| Inpatient Psychiatric Facility Quality Reporting (IPFQR) Program Aggregate Measure and Non-                                                                      |                                                                                                    |              |
|----------------------------------------------------------------------------------------------------|----------------------------------------------------------------------------------------------------|--------------|
| Measure Data Submission and Administrative Requirements                                                                                                    |                                                                                                    |              |
| Fiscal Year (FY) 2023 Data Submission Checklist                                                                                                    |                                                                                                    |              |
| Due                                                                                                    | Task                                                                                                    | $\checkmark$ |
| On or before                                                                                                    | STEP 1: Enter aggregate, facility-level measure and non-measure data.                                    |              |
| 08/15/2022                                                                                                    | A. Log in to the <u>Hospital Quality Reporting (HQR) system</u> .                                        |              |
|                                                                                                    | <b>B.</b> Hover your mouse on the left side of the screen to expand the menu options.                    |              |
|                                                                                                    | C Click the <b>Data Form</b> button                                                                      |              |
|                                                                                                    | D. Under the Salect the Data Form sub header, select IPF                                                 |              |
|                                                                                                    | Then, click Launch Data Form.                                                                            |              |
|                                                                                                    | <b>E.</b> A page listing all non-measure and measure data entry pages will appear.                       |              |
|                                                                                                    | Click the <b>Start Measure</b> button to begin the data entry process.                                   |              |
|                                                                                                    | <b>F.</b> Enter data values in the data entry fields for each of the following FY 2023                   |              |
|                                                                                                    | submission requirements:                                                                                 |              |
|                                                                                                    | $\square$ HBIPS-2/-3 $\square$ IMM-2                                                                     |              |
|                                                                                                    | HBIPS-5 Screening for Metabolic Disorders                                                                |              |
|                                                                                                    | SUB-2/-2a Non-Measure Data and Population Counts                                                         |              |
|                                                                                                    | □ SUB-3/-3a □ Transition Record with Specified Elements                                                  |              |
|                                                                                                    | TOB-2/-2a Received by Discharged Patients and Timely                                                     |              |
|                                                                                                    | TOB-3/-3a Transmission of Transition Record                                                              |              |
|                                                                                                    | Once each field is populated, click the green <b>Save &amp; Return</b> button at the bottom.             |              |
|                                                                                                    | G. After all data are saved, click the blue I'm ready to submit button at the bottom of                  | _            |
|                                                                                                    | the page. A green box will appear at the top of the page to indicate data were                           |              |
|                                                                                                    | submitted successfully.                                                                                  |              |
| On or before                                                                                                    | STEP 2: Submit the FY 2023 DACA.                                                                         |              |
| 08/15/2022                                                                                                    | A. Access the Data Accuracy and Completeness Acknowledgement (DACA) form by logging in to the HOP system |              |
|                                                                                                    | <b>B</b> Hover your mouse on the left side of the screen to expand the menu options and click            |              |
|                                                                                                    | on <b>Data Submissions</b> .                                                                             |              |
|                                                                                                    | C. Select the <b>Data Entry</b> button.                                                                  |              |
|                                                                                                    | <b>D.</b> At the top of the Data Submissions page, a blue banner indicates the DACA needs to             |              |
|                                                                                                    | be signed. Review the data for accuracy and completeness and then click the <b>Sign</b>                  |              |
|                                                                                                    | button to view the DACA.                                                                                 |              |
|                                                                                                    | E. Enter your job title in the field below "Position" and click the button attesting to the              |              |
|                                                                                                    | accuracy and completeness of the data.                                                                   |              |
|                                                                                                    | <b>F.</b> Click the <b>Sign</b> button at the bottom of the page.                                        |              |
| NOTE: If any edits are made to previously submitted data, then you must re-sign and submit the DACA to acknowledge that those changes are accurate and complete. |                                                                                                    |              |
| On or before                                                                                                    | STED 2. Engune the IDEOD Dreamon Notice of Desticination requirement is not                              |              |
| 08/15/2022                                                                                                    | Access the IPEOR Program Notice of Participation in the Hospital Quality Reporting system                |              |
| 0012012022                                                                                                    | under <b>Administration</b> to ensure the status is "Participating."                                     |              |
| While an active Security Official (SO) is not a requirement for the IPFOR Program, it is necessary to have at                                                    |                                                                                                    |              |
| least one active SO at your facility to ensure that someone has access to the HQR Secure Portal to meet the                                                      |                                                                                                    |              |
| annual requirements. If SO status has lapsed, contact the CCSQ Service Center at (866) 288-8912.                                                                 |                                                                                                    |              |
| • For guidance on IPFQR Program requirements and data verification processes, refer to the FY 2023 IPFQR                                                         |                                                                                                    |              |
| Program Guide on the QualityNet IPFQR Program Resources web page.                                                                                                |                                                                                                    |              |
| • For other assistance, contact the IPFQR Program Support Contractor via the <u>QualityNet Q&amp;A Tool</u> ,                                                    |                                                                                                    |              |
| IPFQualityReporting@hsag.com email, or phone at (866) 800-8765 or (844) 472-4477.                                                                                |                                                                                                    |              |